# 2020 핸드볼 One Rule 온라인 세미나 - 온라인 플랫폼 접속 안내 -

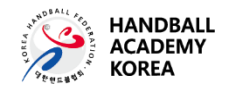

No part of this publication may be reproduced, stored in a retrieval system, or transmitted in any form or by any means -- electronic, mechanical, photocopying, recording, or otherwise-- without the permission of KHF Handball Academy in Korea

Copyright @ 2020 All Rights Reserved

#### ※ 참고

- 기존 구글 계정을 보유하신 지도자, 선수는 구글 계정을 핸드볼 아카데미 메일로 보낸 후, "온라인 강의 접속하기" 단계부터 확인해주시기 바랍니다. ("1. 구글 계정 만들기" SKIP)
- 2. 본 세미나는 구글 MEET 온라인 화상회의 플랫폼을 활용하여 진행될 예정입니다.
- 3. 노트북 또는 웹캠이 연결된 PC 사용을 권장하며, 핸드폰으로도 가능합니다.
- 4. 강의 접속 링크는 구글 계정의 메일로 전달됩니다.
- 5. 접속하실 장소의 인터넷 연결 상태를 사전에 확인해주시기 바랍니다.
- 인터넷 연결 문제로 세미나 영상 확인이 어려운 경우, 대처해드릴 수 없으니 세미나 시작 전 인터넷 연결 상태를 확인해주시기 바랍니다.

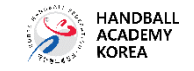

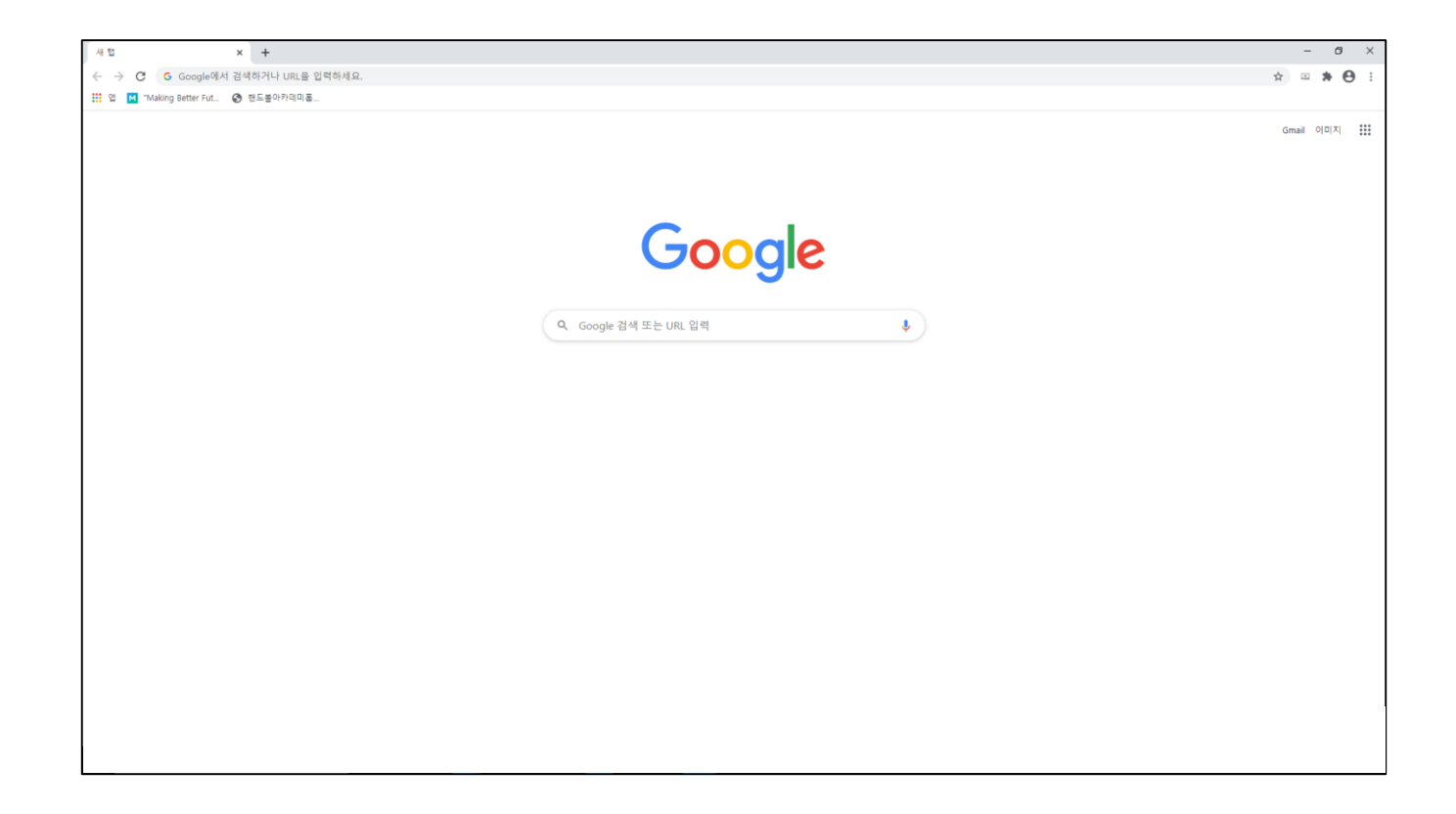

| 1 | 크롬 실행                         |
|---|-------------------------------|
| 2 | 주소창에 <u>www.google.com</u> 입력 |

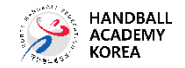

|                                                       |                                                                                                   | (1)                                                                                                    |
|-------------------------------------------------------|---------------------------------------------------------------------------------------------------|----------------------------------------------------------------------------------------------------|
| 세법   ×   +     ← →   C   G Google@M 검색하거나 URL을 입력하세요. | - • ×                                                                                             | Gmail 이미지                                                                                                    |
| 11 역 🔝 "Making Better Fut 📀 번드불아카데미프                  |                                                                                                   | 0                                                                                                    |
| Google ইপ ছ≿ URL গ্রম্ব                               | Granal 이미지 (11)<br>Google 계. 감색 지도<br>Vourtube Play 뉴스<br>Granal Meet 주소육<br>관리 번역<br>도리이프 결린더 번역 | 2 G G 지도   Gow 검색 지도   Image: Second second sec |

| 1 | 우측 상단 메뉴 클릭  |
|---|--------------|
| 2 | Google 계정 클릭 |

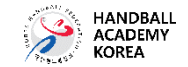

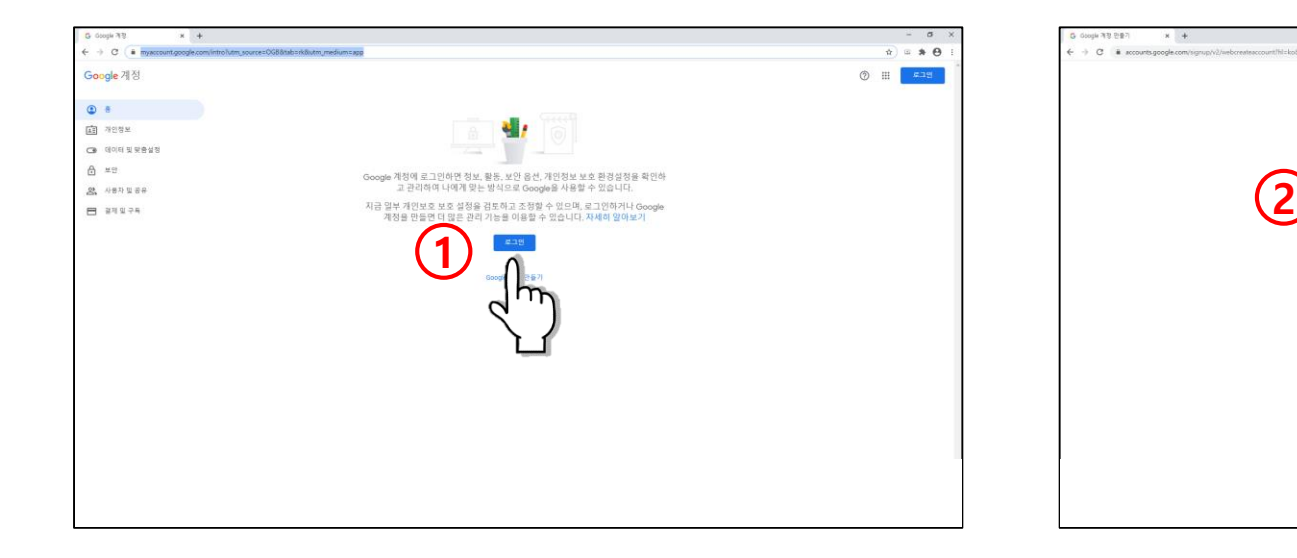

| 1     | 로그인 클릭             |
|-------|--------------------|
| 2 + 3 | 계정 정보 입력 후 "다음" 클릭 |

Google

사용자 이름

바일번호

문자, 순자, 기료를 추합하여 8

Google 계정 만들기

문자, 숫자, 마침프를 사용할 수 있습니다 대신 현재 아메일 주소 사용

018

확인

3

@gmail.co

m

하나의 계정으로 모든 Google 서비 스를 이용할 수 있습니다.

도응일 개인정보보로 자진

0

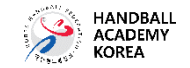

\* \* \* 0

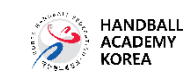

ITATPOUN,UTION & 🗉 🛸 😁

Google에서 수집하는 데이티와 사 용성법을 관리할 수 있습니다.

٢r

| 1     | "건너 뛰기" 클릭                      |
|-------|---------------------------------|
| 2 + 3 | Google 서비스 약관에 동의 후 "계정 만들기" 클릭 |

![](_page_5_Picture_3.jpeg)

![](_page_5_Picture_4.jpeg)

![](_page_6_Picture_1.jpeg)

![](_page_6_Figure_2.jpeg)

![](_page_6_Picture_3.jpeg)

#### 2. 온라인 강의 접속 하기

![](_page_7_Picture_1.jpeg)

| 1 | 크롬 실행                         |
|---|-------------------------------|
| 2 | 주소창에 <u>www.google.com</u> 입력 |

![](_page_7_Picture_3.jpeg)

## 2. 온라인 강의 접속 하기

![](_page_8_Picture_1.jpeg)

| 1 | 회의 초대 링크 메일 확인 및 "회의 참여" 버튼 클릭 |  |
|---|--------------------------------|--|
|---|--------------------------------|--|

![](_page_8_Picture_3.jpeg)

### 2. 온라인 강의 접속 하기

![](_page_9_Figure_1.jpeg)

| 1 | "지금 참여하기" 클릭           |
|---|------------------------|
| * | 본인 얼굴이 화면에 나오도록 앉아주세요. |

![](_page_9_Picture_3.jpeg)

# 2. 온라인 세미나 접속 하기

![](_page_10_Picture_1.jpeg)

| 1 | 메뉴 클릭        |
|---|--------------|
| 2 | "레이아웃 변경" 클릭 |

![](_page_10_Picture_3.jpeg)

## 2. 온라인 세미나 접속 하기

![](_page_11_Picture_1.jpeg)

#### ① "스포트라이트"클릭

![](_page_11_Picture_3.jpeg)

Copyright @ 2020 All Rights Reserved